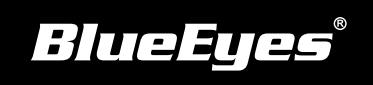

## **STB Installation Guide**

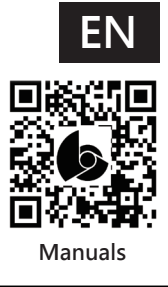

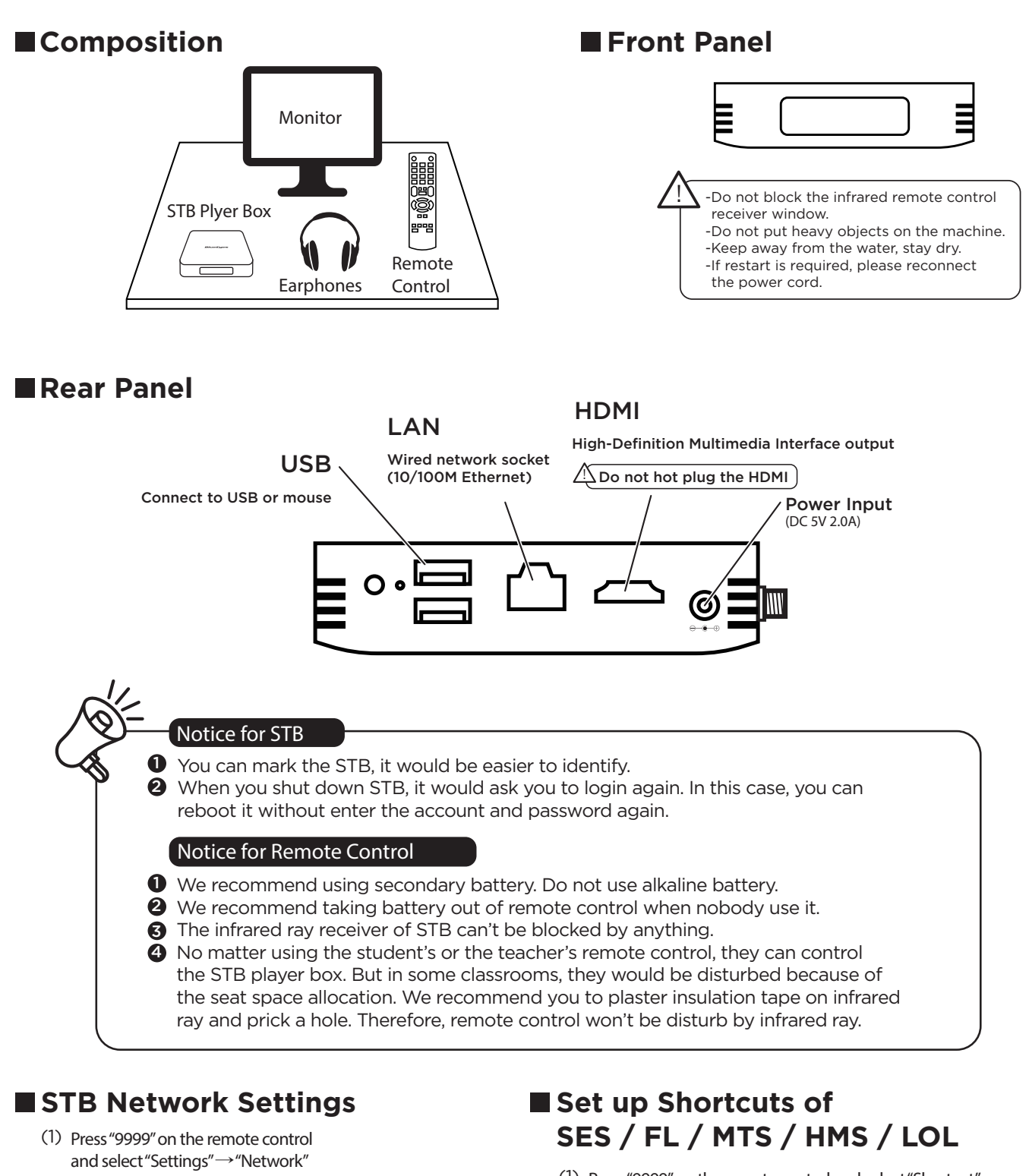

(2) Select "Network & Internet"  $\rightarrow$  IP settings

- (1) Press "9999" on the remote control and select "Shortcut"
- (2) Select "New Shortcut"
- (3) Enter shortcut name, Server IP, Server Type, Username, Password
- (4) Select "Save"